1. リンク先のページで、参加登録時のメールアドレス、参加受付番号、パスワードを入力し、「演題情報」にチェックしてログインしてください。

|                                        | <ul> <li>・確認・修正・取消の前に、必ず <u>こちら</u> をご確認ください</li> <li>See the <u>instruction</u> before view, edit or deletion</li> </ul>                                                                              |
|----------------------------------------|----------------------------------------------------------------------------------------------------|
| メールアドレス[E-mail<br>address]             | ****@****.*** X                                                                                                    |
| 参加受付番号[Attendance<br>reception number] | ***                                                                                                    |
| パスワード[Password]                        |                                                                                                    |
| 該当箇所[Applicable<br>section]            | <ul> <li>基本情報[Basic Information]<br/>所属機関情報、ご自宅情報の確認・修正</li> <li>参加/情報[Attendance Information]<br/>参加形態、講演形態、参加費用の確認</li> <li>演題情報[Abstract Information]<br/>著者情報、要旨本文の登録・確認・修正・(特定の) 演題の取消</li> </ul> |
| → 参加受付番号、パスワードをお                       | 気れた方はこちら「Click here if you forgot your attendance reception number and/o<br>password                                                                                                    |

2. 進んだページ先の「確認・修正・取消」をクリックしてください。

| 演題情報 Abstract Information    |                           |                             |                                |  |
|------------------------------|---------------------------|-----------------------------|--------------------------------|--|
| 演題情報 演題選択<br>Your Abstracts  | 演題情報 入力<br>Submission     | 演題情報 入力内容確認<br>Confirmation | 登録完了<br>Registration completed |  |
|                              |                           | () 演題登録につい                  | いて [Abstract Submission]       |  |
| 登録・確認・修正を行いたい講               | 富形能・発表形式名の構めが             | ドタンをクロックにてください              |                                |  |
| Select the category that you | I want to submit, view or | r correct.                  |                                |  |

3. 進んだページ先の一番下にある「修正」をクリックしてください。

| 演題情報2 Presentation: Details 2      |                 |            |  |
|------------------------------------|-----------------|------------|--|
| Anthropological Science<br>揭載用英文抄録 |                 |            |  |
|                                    | ○前の画面へ戻る [Back] | ◎ 修正[Edit] |  |

4. 進んだページ先の下方に「Anthropological Science 掲載用英文抄録」の欄がありますの で、英文抄録原稿をアップロードしてください。

\*英文抄録については、アップロードされた内容で AS に掲載されますので、タイトル、 著者、所属の記載もお願いいたします。

| Anthropological Science<br>掲載用英文抄録 | 参照                                          |  |
|------------------------------------|---------------------------------------------|--|
|                                    | 以下のテンプレートを元に作成いただいたワードファイルをご指定下さい。アップロードさ   |  |
|                                    | れた内容でASIこ掲載されますので、タイトル、著者、所属も記載をお願いいたします。   |  |
|                                    | アップロードが完了した時点で、ファイル名は自動的に変更されます。次の確認画面で、    |  |
|                                    | アップロード済みのファイルを開いて頂くことが出来ます。                 |  |
|                                    | 英語テンプレート Template(English)                  |  |
| 演題情報の取消[Delete this<br>Abstract]   | □この) <u>演題登録を取り消す[Delete this Abstract]</u> |  |

5. 確認画面に進み、手続きを完了してください。

| 演題情報2 Presentation: Details 2      |                                     |  |  |
|------------------------------------|-------------------------------------|--|--|
| Anthropological Science<br>掲載用英文抄録 | AS template.doc                     |  |  |
| (3) 前の                             | 画面へ戻る [Back] 🜍 この内容で登録する [Register] |  |  |